#### SELF SERVICE PASSWORD RESET

1. Start by opening a web browser and navigating to the *Microsoft Self-Service Password Reset (SSPR) portal* at: <u>https://aka.ms/sspr</u>

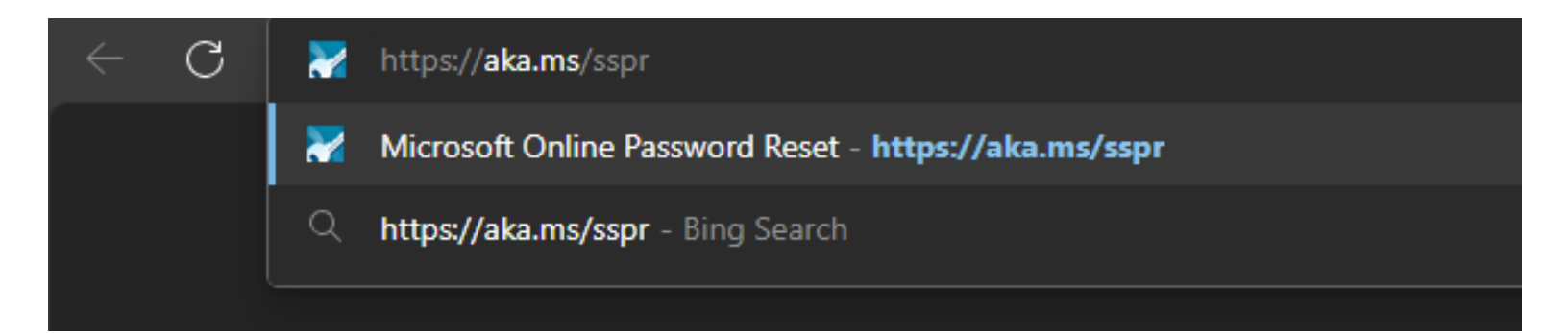

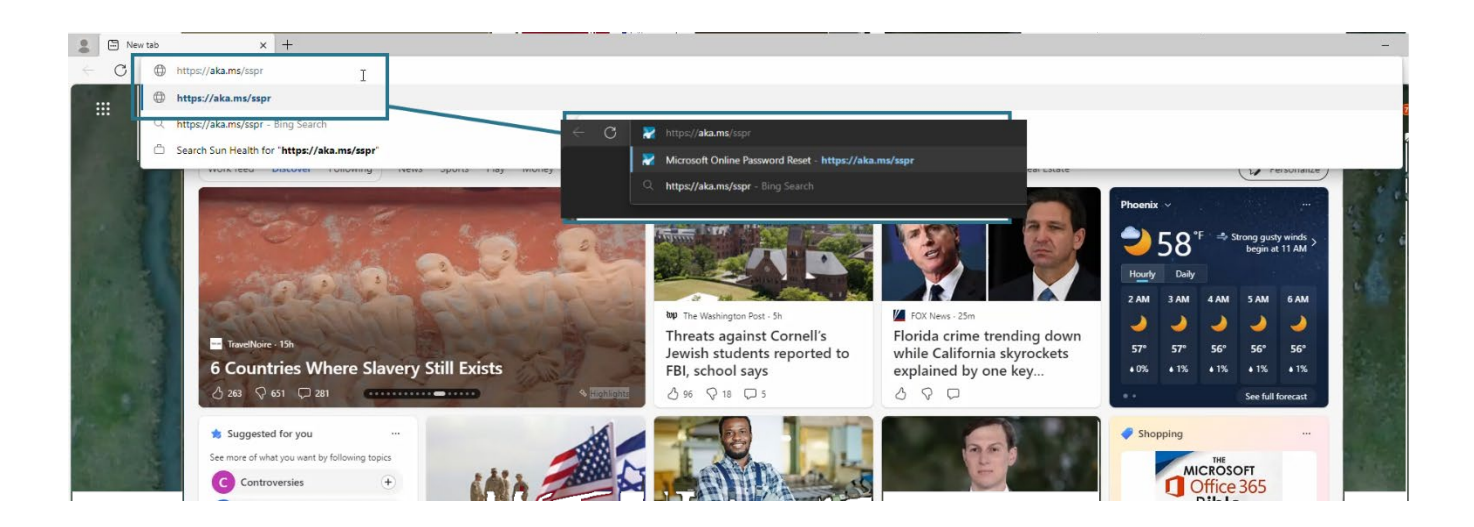

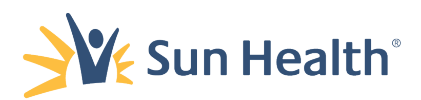

2. On the Get back into your account: Who are you? page you will *enter your Sun Health e-mail address* in the Email or Username box.

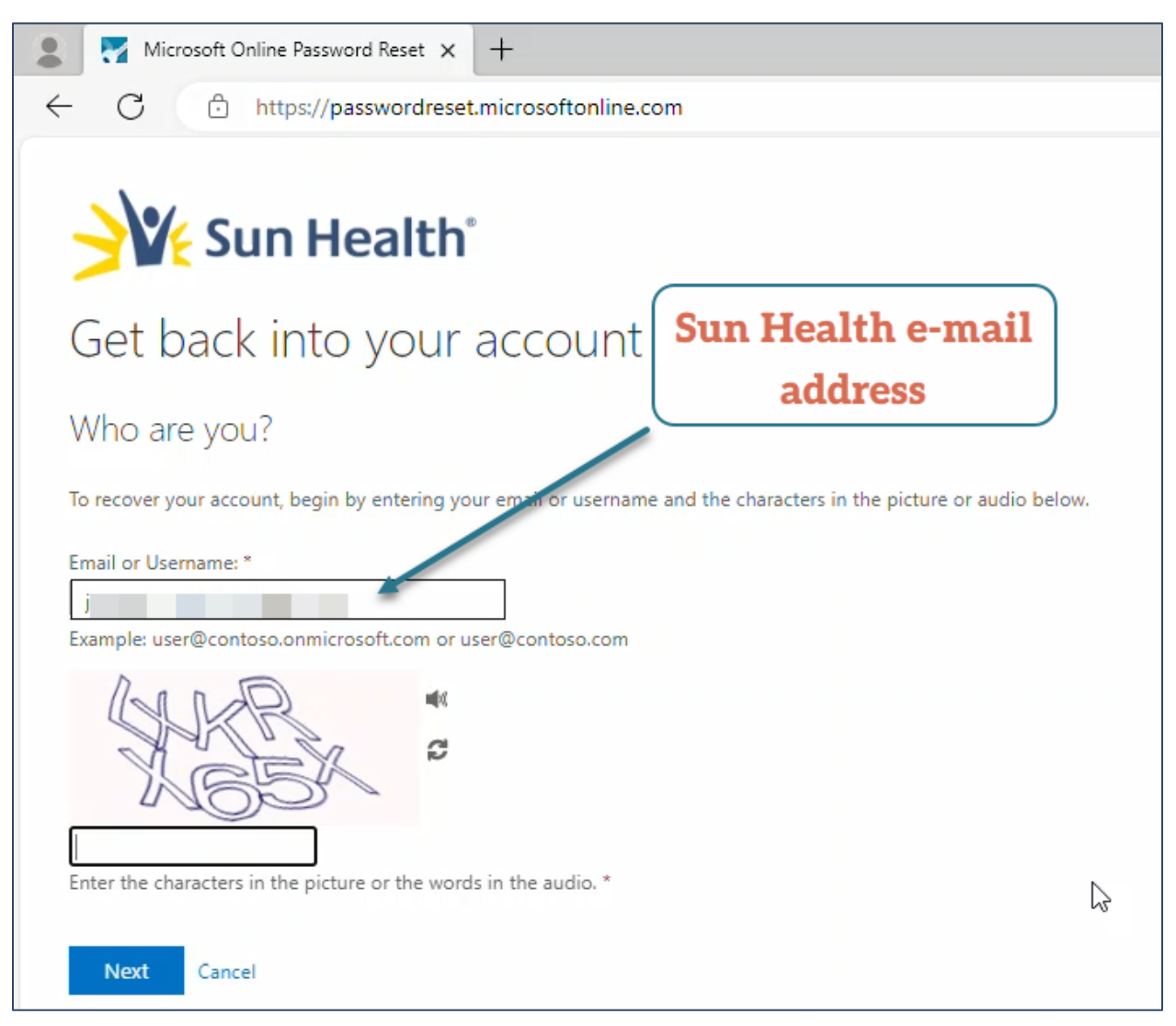

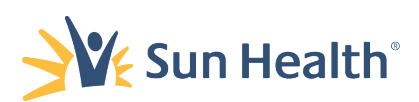

## 3. Then input the CAPTCHA characters in the field below.

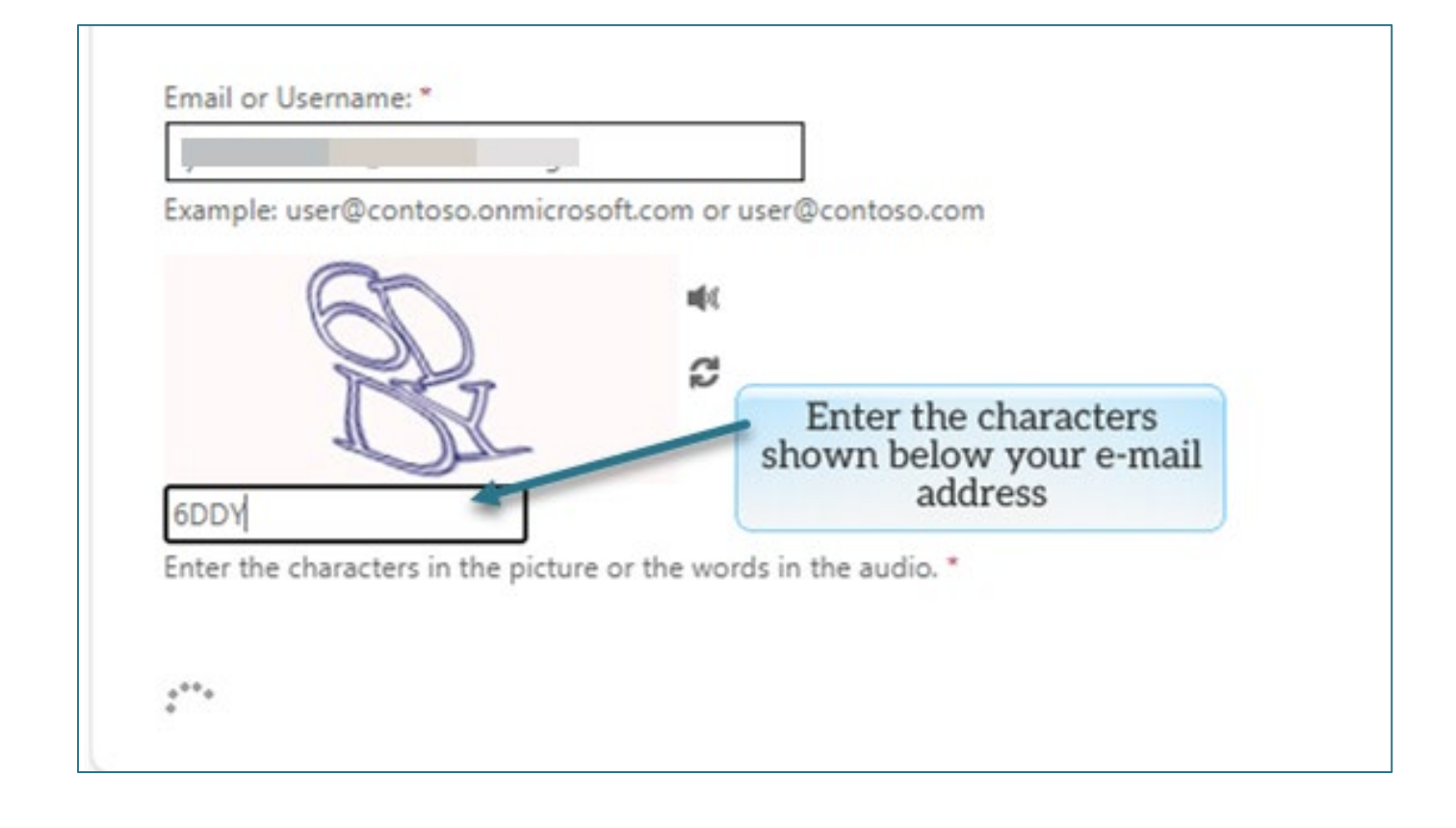

4. Click **Next**.

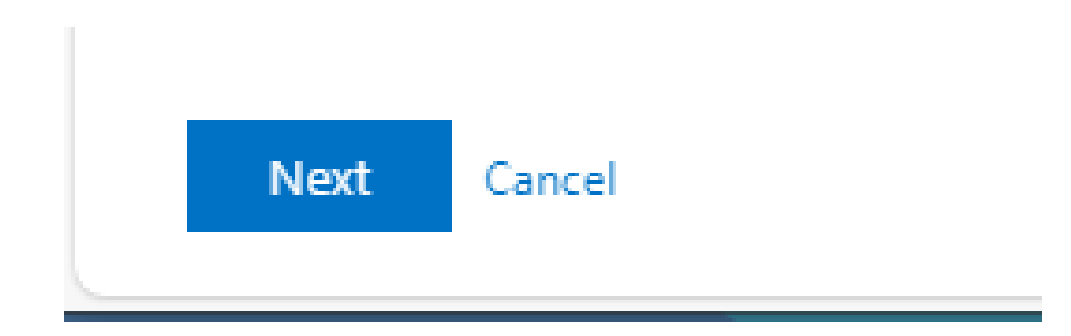

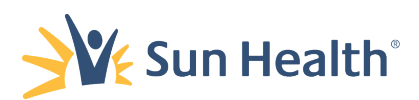

5. On the Get back into your account screen you will select the two verification methods you want to use to reset your password:

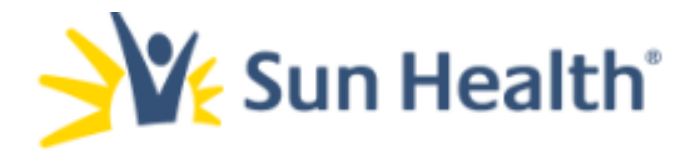

# Get back into your account

#### verification step 1 > verification step 2 > choose a new password

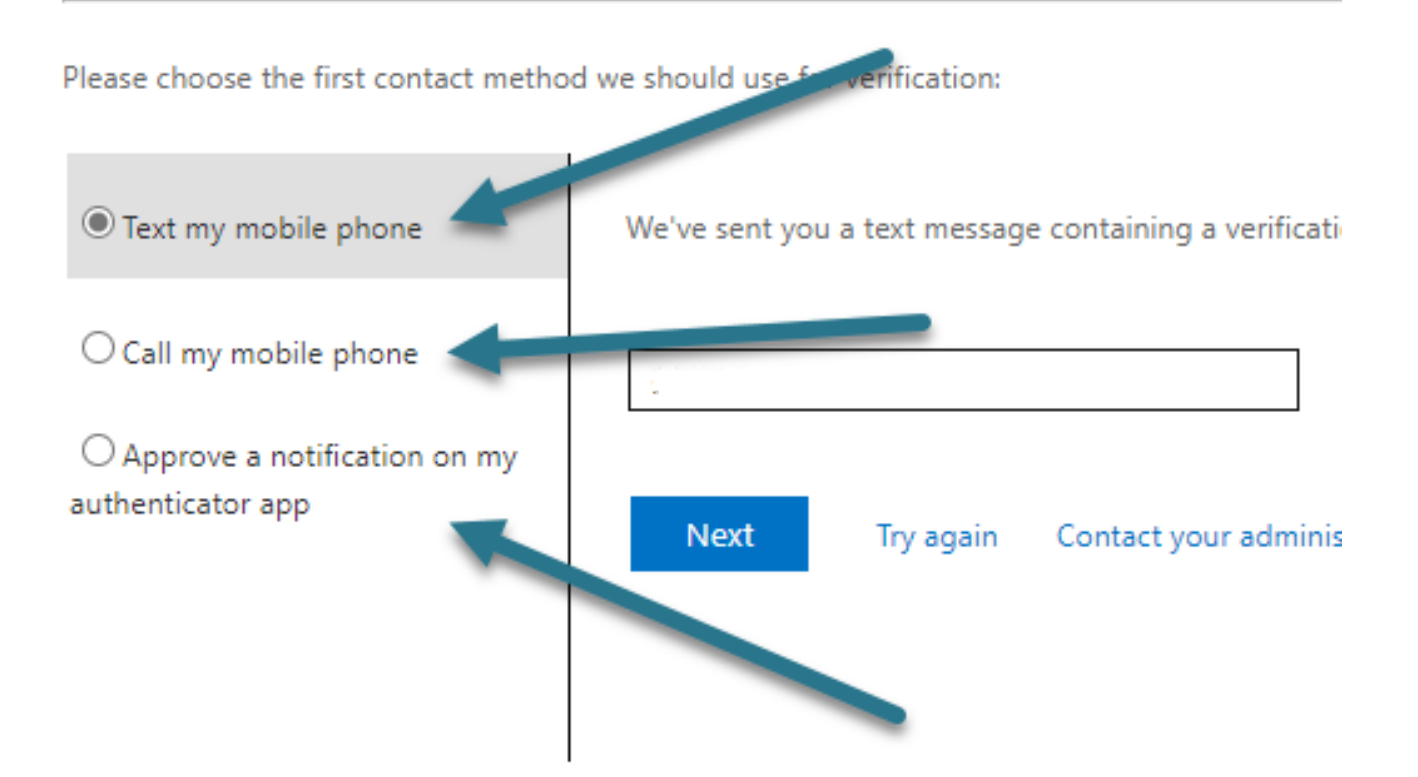

#### Cancel

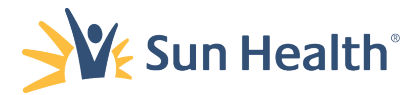

### 6. You can choose from:

a. Text my mobile phone: and get a text message with a code.

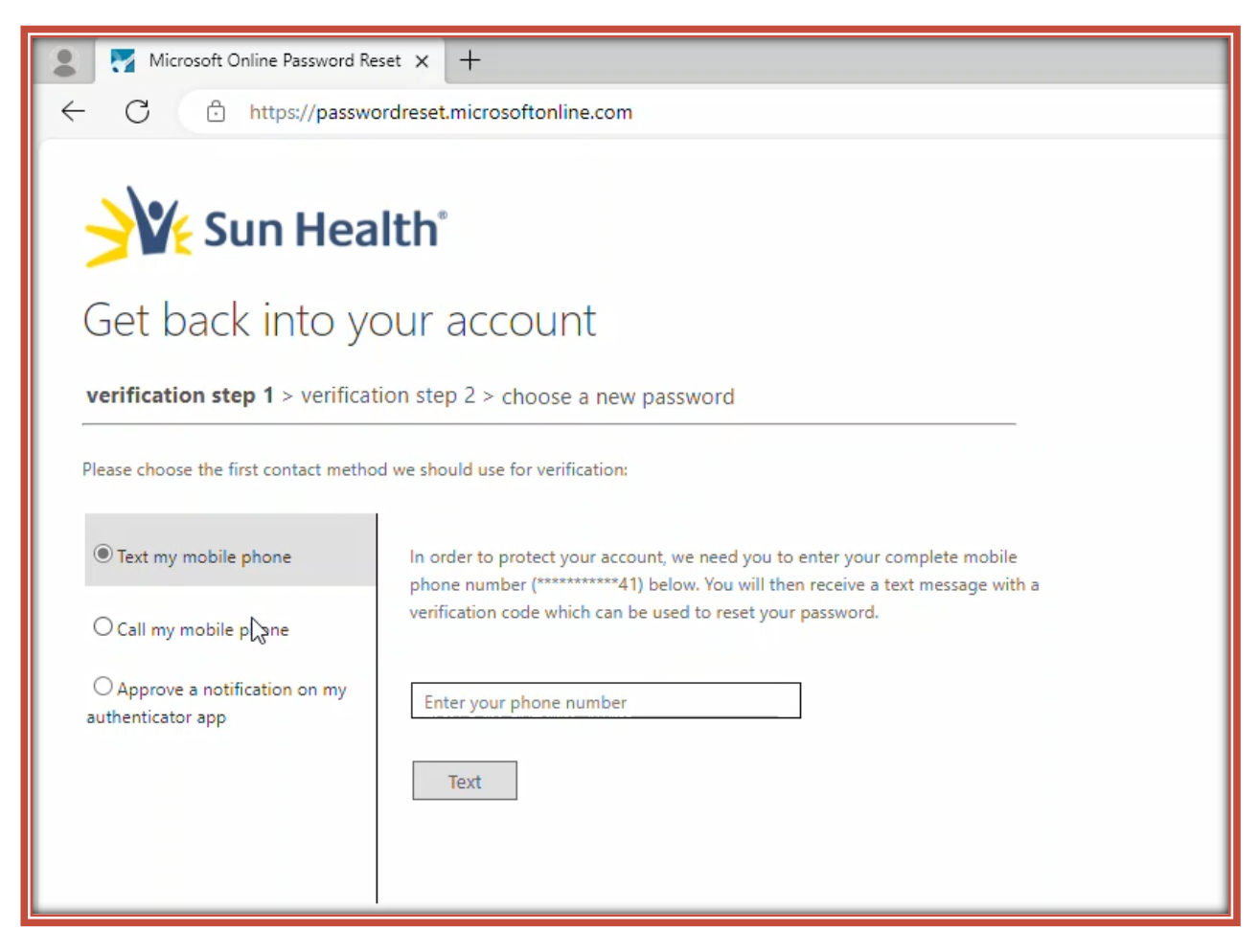

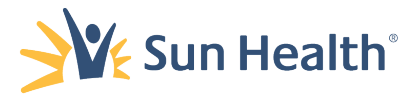

# b. Call my mobile phone: Get a call at your mobile number.

|              | Micro | osoft O | Inline Password Reset × +                 |  |
|--------------|-------|---------|-------------------------------------------|--|
| $\leftarrow$ | С     | Ô       | https://passwordreset.microsoftonline.com |  |
|              |       |         |                                           |  |

# **Sun Health** Get back into your account

verification step 1 > verification step 2 > choose a new password

Please choose the first contact method we should use for verification:

| O Text my mobile phone                           | In order to protect your account, we need you to enter your complete mobile phone number (**********41) below. You will then receive a call. Please answer it |  |  |  |
|--------------------------------------------------|----------------------------------------------------------------------------------------------------|--|--|--|
| Call my mobile phone                             | to continue.                                                                                                    |  |  |  |
| O Approve a notification on my authenticator app | Enter your phone number                                                                                                    |  |  |  |
|                                                  |                                                                                                    |  |  |  |
|                                                  |                                                                                                    |  |  |  |
| Cancel                                           |                                                                                                    |  |  |  |
|                                                  |                                                                                                    |  |  |  |

Or

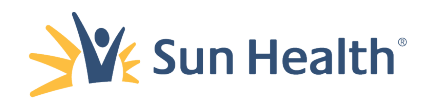

### c. Approve a Notification on my authenticator app.

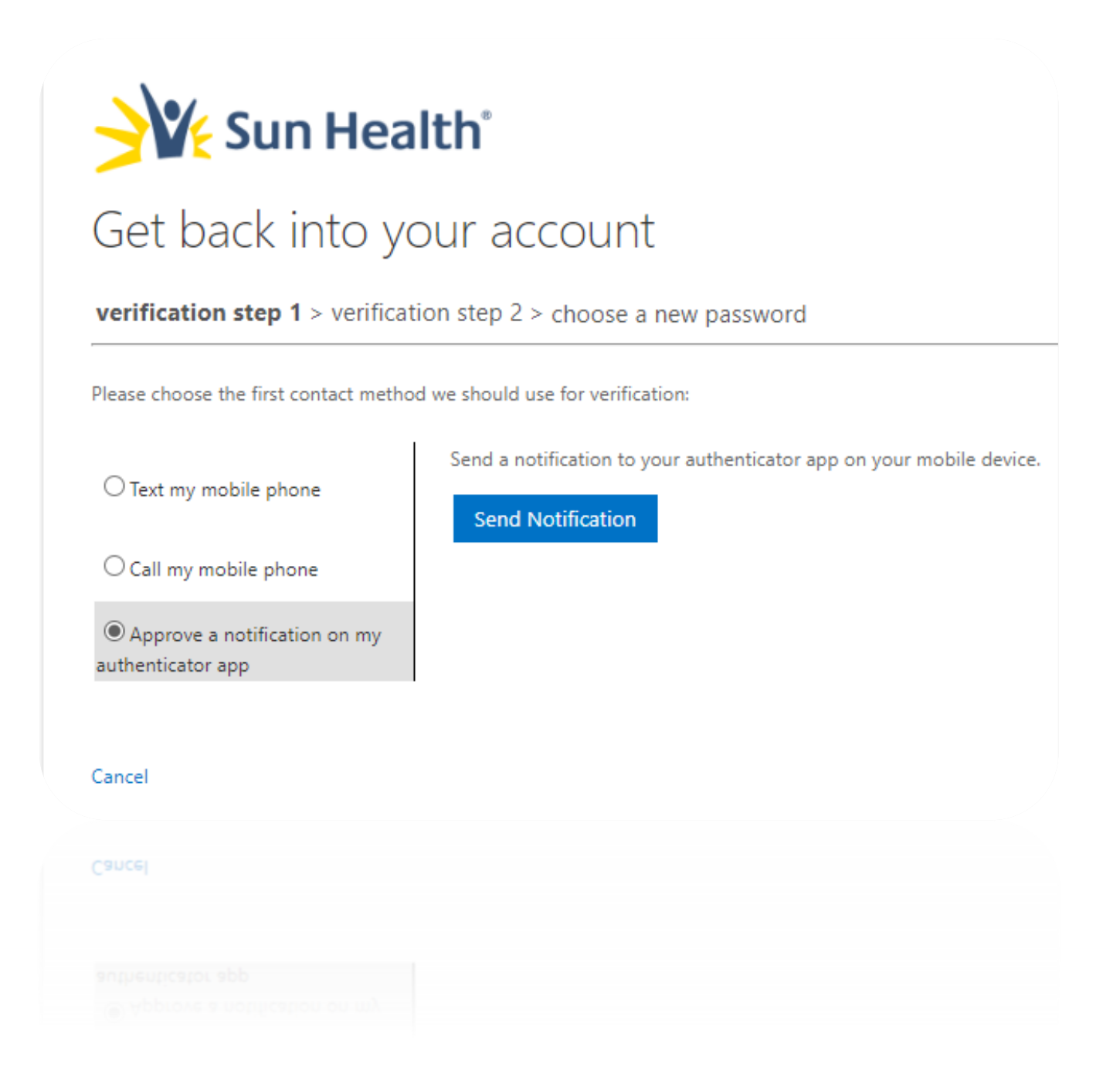

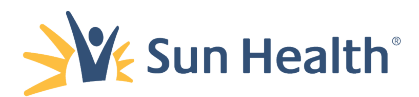

7. Choose any of these three methods by clicking on the circle next to that choice.

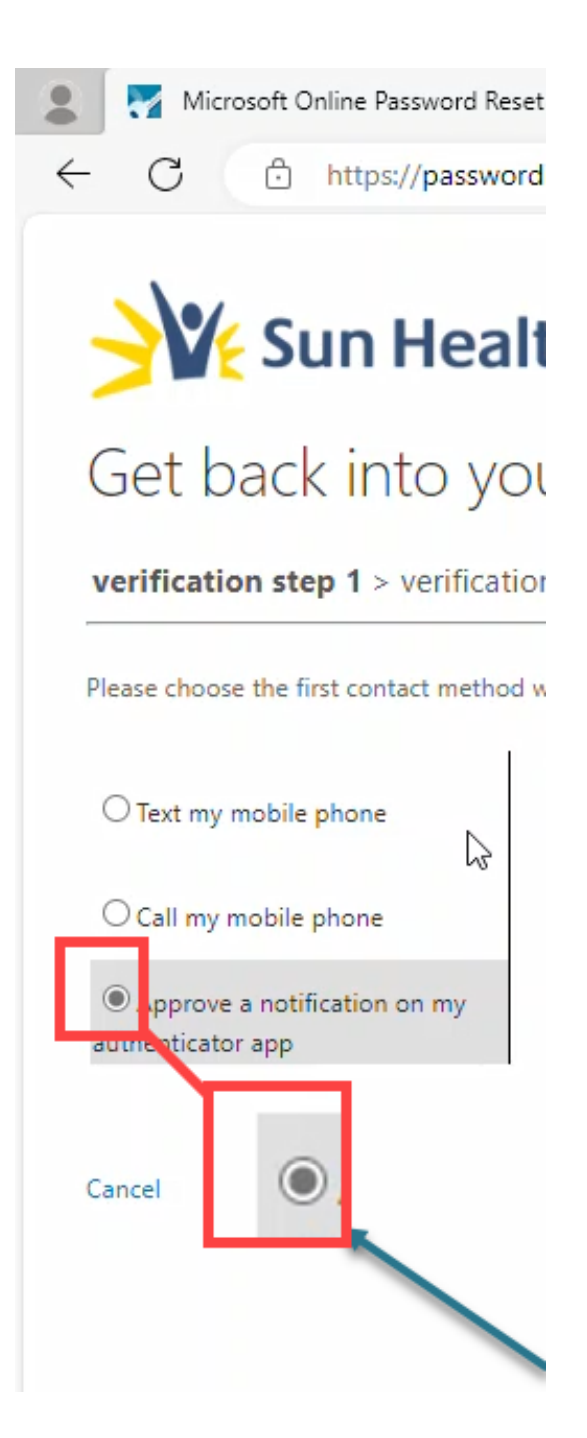

Test my mobile phone

 In a phone

 Ca my

a

authentica

on on my

E

Please choose the first contact method we sł

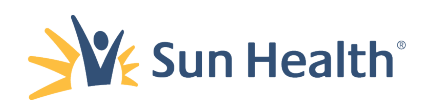

8. For the **Text** or **Phone call** authentication options input your mobile number associated with your Microsoft account and select **Text** or **Call**.

| 🔹 🛃 Microsoft Online Password Re                                               | set × +                                                                                                    |  |  |  |  |
|--------------------------------------------------------------------------------|----------------------------------------------------------------------------------------------------|--|--|--|--|
| ← C https://passwordreset.microsoftonline.com                                  |                                                                                                    |  |  |  |  |
| <b>Sun Health</b>                                                              |                                                                                                    |  |  |  |  |
| Get back into your account                                                     |                                                                                                    |  |  |  |  |
| verification step 1 $\checkmark$ > verification step 2 > choose a new password |                                                                                                    |  |  |  |  |
| Please choose the second contact method we should use for verification:        |                                                                                                    |  |  |  |  |
| • Text my mobile phone                                                         | In order to protect your account, we need you to enter your complete mobile phone number (***********41) below. You will then receive a text message with a verification order which can be used to receive use parsword. |  |  |  |  |
| O Call my mobile phone                                                         | ventication code which can be used to reset your password.                                                                                                    |  |  |  |  |
|                                                                                | (602-555-5555                                                                                                    |  |  |  |  |
|                                                                                | Text                                                                                                    |  |  |  |  |
|                                                                                |                                                                                                    |  |  |  |  |
|                                                                                |                                                                                                    |  |  |  |  |

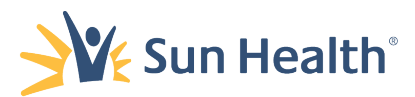

 For the authenticator app notification select Send Notification and you will receive a confirmation prompt on your iPhone or Android device.

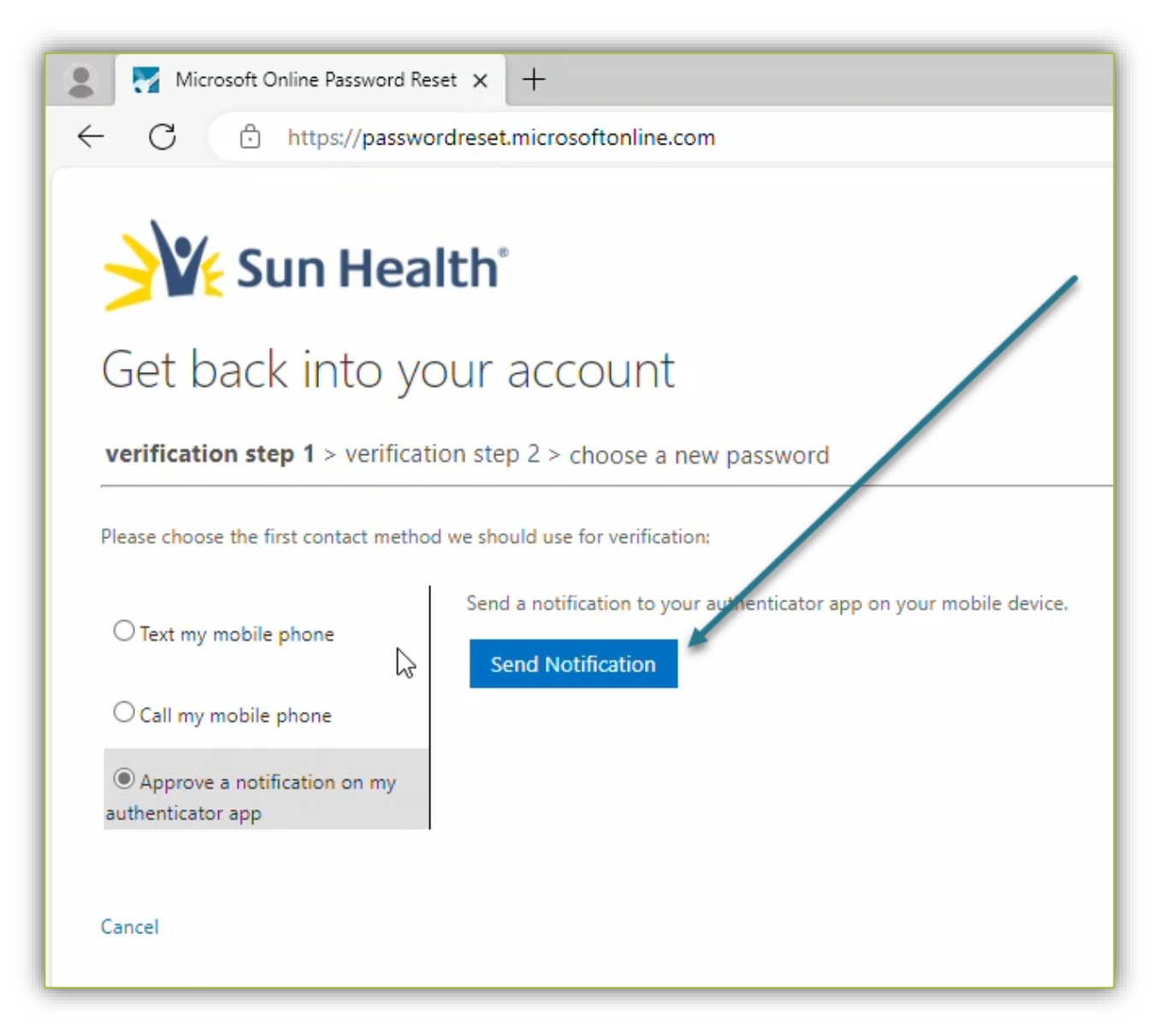

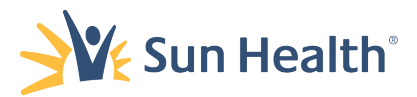

10. Proceed to verify by entering the 2-digit code into the prompt on your phone if using the app.

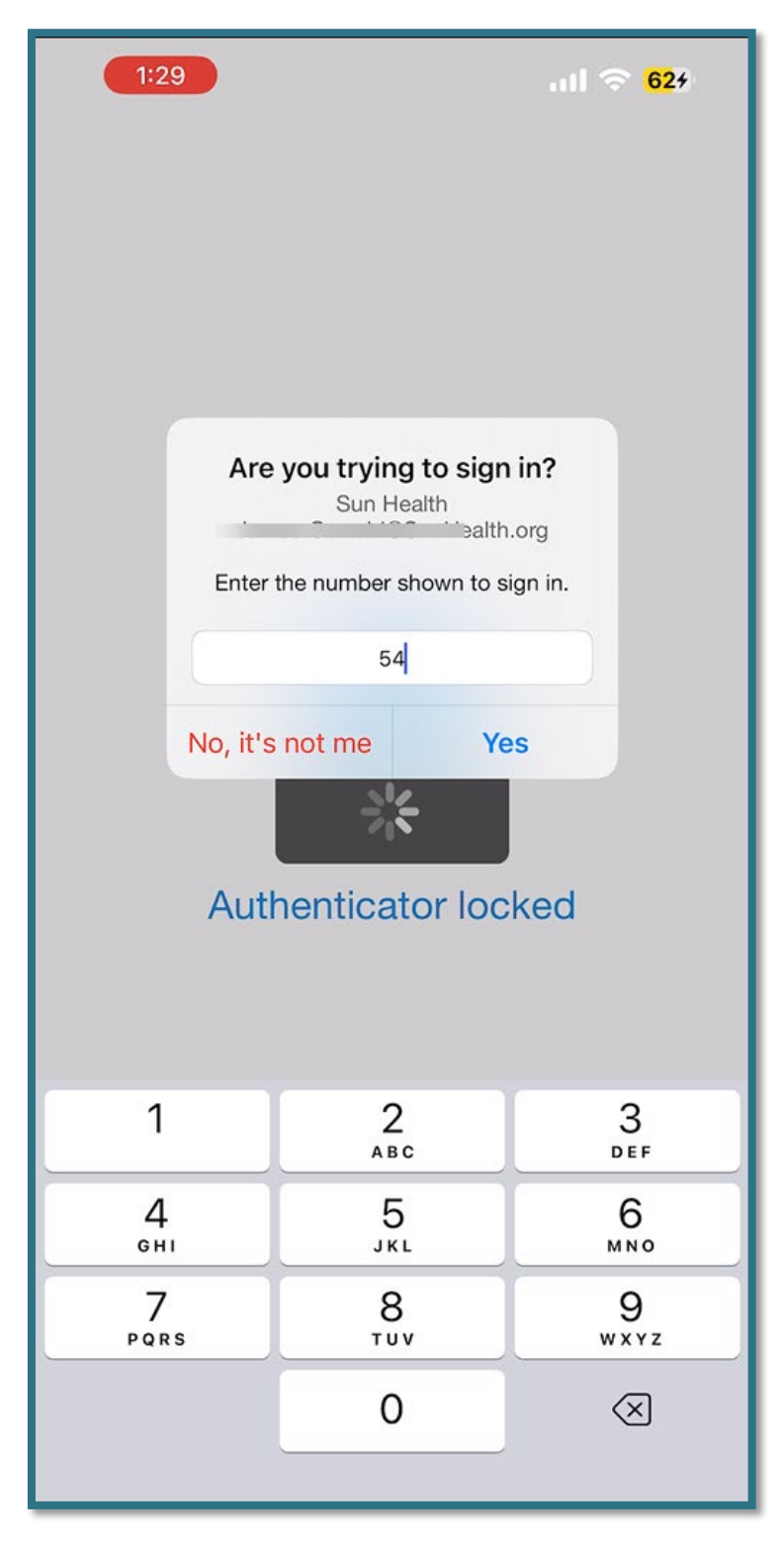

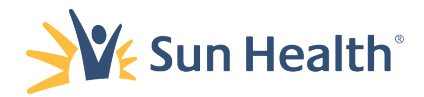

11. If you chose text or call enter the 6-digit code, you receive via received into the field in the web portal on your browser.

| <b>Sun Health</b>                                                                                                    |  |  |  |  |  |
|----------------------------------------------------------------------------------------------------|--|--|--|--|--|
| Get back into your account                                                                                                    |  |  |  |  |  |
| verification step 1 > verification step 2 > choose a new password                                                                                                    |  |  |  |  |  |
| Please choose the first contact method we should use for verification:                                                                                                    |  |  |  |  |  |
| <ul> <li>Text my mobile phone</li> <li>Call my mobile phone</li> <li>974101</li> <li>Approve a notification on my authenticator app</li> <li>Next</li> <li>Try again</li> <li>Contact your administrator</li> </ul> |  |  |  |  |  |
| Cancel                                                                                                    |  |  |  |  |  |

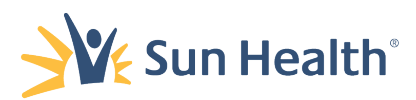

12. Once your identity has been verified, you can create a new password that meets the requirements outlined below.

| Microsoft Online Password Reset × +                                                                |
|----------------------------------------------------------------------------------------------------|
| ← C                                                                                                |
| Sun Health                                                                                         |
| Get back into your account                                                                         |
| verification step 1 $\checkmark$ > verification step 2 $\checkmark$ > <b>choose a new password</b> |
| * Enter new password:                                                                              |
| I                                                                                                  |
| * Confirm new password:                                                                            |
| ·····                                                                                              |
| Finish Cancel                                                                                      |
|                                                                                                    |

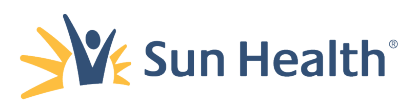

13. The new a password that meets the following complexity requirements:

- Fourteen plus characters, containing a combination of at least 1 of the following:
  - 1 Upper Case Letter
  - 1 Lower Case Letter
  - 1 Number Base 10 digits (0 through 9)
  - 1 Special Character (for example, !, \$, #, %, or a space between <u>any</u> of the characters)

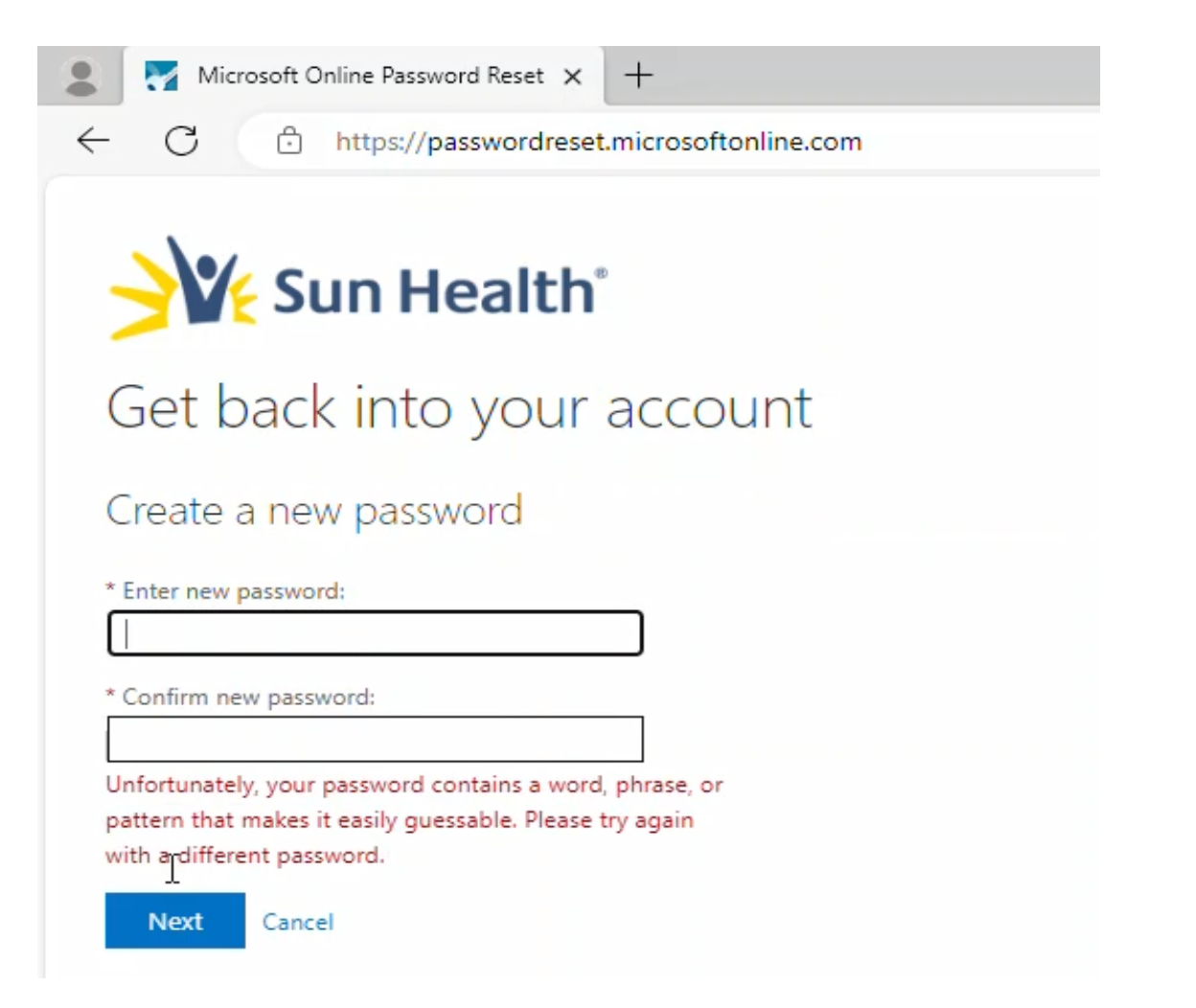

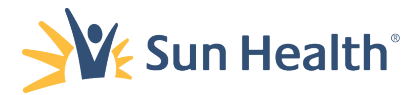

14. Once you have successfully created a new password, select **Next** to complete the process.

\*\*\*You will receive additional authentication prompts the first time you access a Microsoft Application. \*\*\*

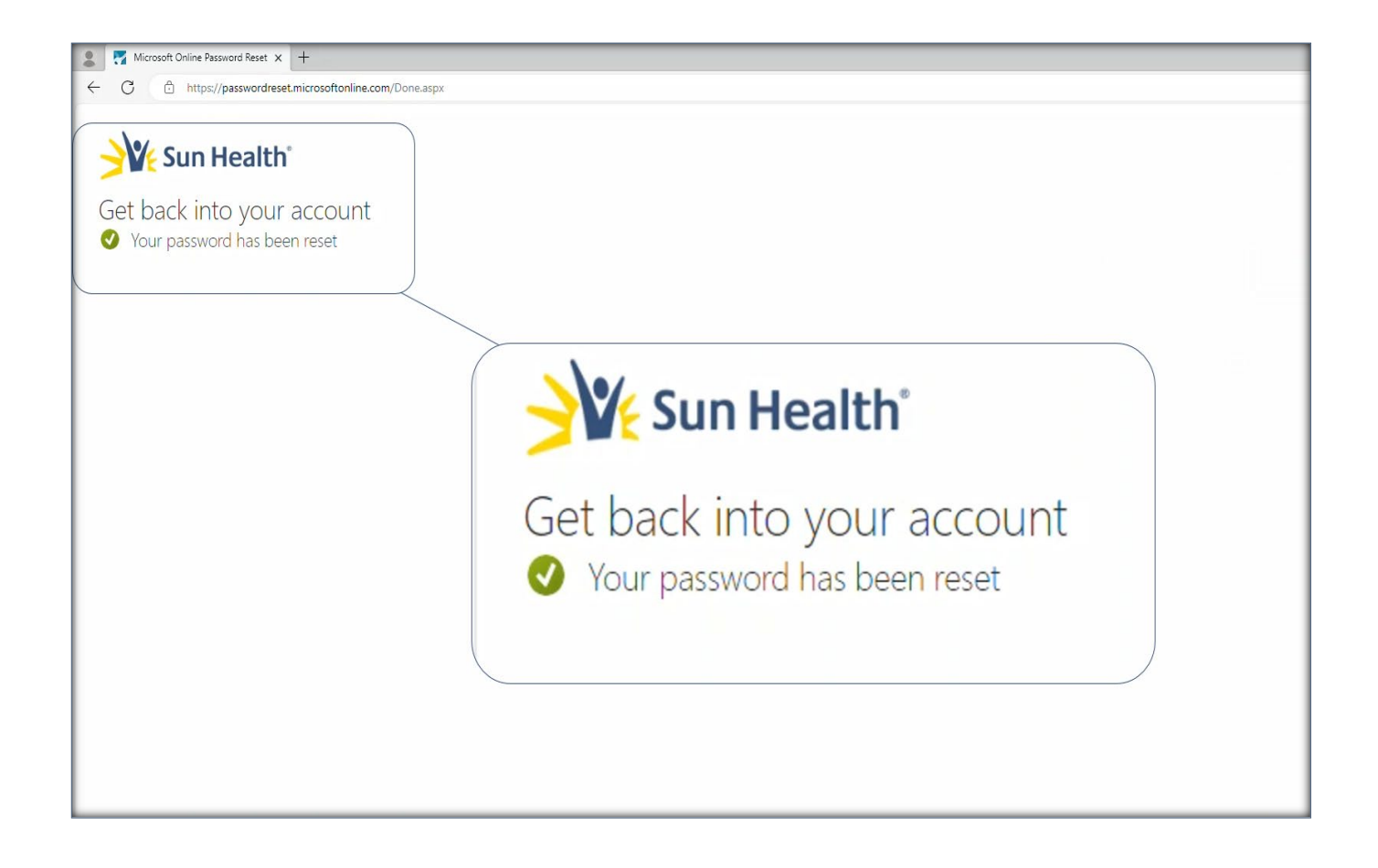

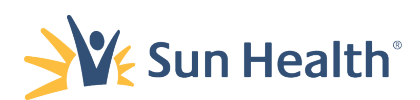